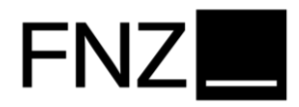

## Eröffnungsstrecke Tagesgeld

Kundensicht

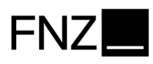

- 1. Der Kunde loggt sich im gesicherten Bereich des Online-Bankings unter <u>https://portal.fnz.de</u> ein.
- 2. Dort im Menü auf "Fonds/Produkte" und anschließend auf "Produkte" klicken.

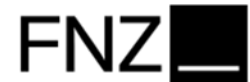

| Home Depot/Konto   | Fonds/Produkte | Formulare/Infos | Einstellungen | Meine Daten |
|--------------------|----------------|-----------------|---------------|-------------|
| Fonds / WKN / ISIN | Fondssuche     | >               |               |             |
|                    | Fondsdaten     | >               |               |             |
| Depotinhaber: 1    | Fondstools     | >               |               |             |
| 🔄 ebase Depot flex | Produkte       | >               |               |             |

#### 3. In der Produktauswahl in der rechten Spalte "Tagesgeld" auswählen.

#### Produkte

#### Depot

ebase Investmentdepot

Basis für die flexible Geldanlage mit Fonds und ETFs

#### Wertpapierdepot

Handeln Sie Aktien, Anleihen, Optionsscheine, Zertifikate oder legen Sie einen Aktiensparplan an

#### Kredite

#### Wertpapierkredit

Erweitern Sie Ihren finanziellen Spielraum und beleihen Sie einfach die Wertpapiere in Ihrem Depot

#### Sparen und Anlegen

#### VL-Vertrag anlegen

Legen Sie die Vermögenswirksamen Leistungen Ihres Arbeitgebers clever in Fonds und ETFs an

#### Konto

#### Tagesgeld

Bleiben Sie liquide und flexibel bei täglicher Verfügbarkeit Ihres Geldes

#### Festgeld

Legen Sie Ihr Geld für eine feste Laufzeit zum garantierten Zinssatz an

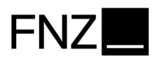

#### 4. Unten rechts auf "Konto auswählen" klicken, um das zugehörige Konto flex auszuwählen.

| Tagesgeldkonto eröffnen<br>Korto flex auswählen                                                                                                    |                                   |
|----------------------------------------------------------------------------------------------------|-----------------------------------|
| Sie möchten Ihr Geld kurzzeitig parken? Das Tagesgeldkonto ist eine komfortable Lösung, denn Sie haben damit immer eine Reserve, falls unerwartete Ausgaben anfallen. Sie können s<br>sind nicht an eine bestimmte Kündigungsfrist gebunden. Nutzen Sie diese Vorteile: | chnell auf Ihr Geld zugreifen und |
| Kostenloses Tagesgeldkonto                                                                                                    |                                   |
| Regelmäßige Zinsgutschriften                                                                                                    |                                   |
| <ul> <li>Guthaben jederzeit verfügbar</li> </ul>                                                                                                    |                                   |
| Ohne Kündigungsfrist                                                                                                    |                                   |
| Für welches Konto flex möchten Sie das Tagesgeldkonto eröffnen?                                                                                                    | Konto auswählen                   |
| Kontoinhaber<br>IBAN DE<br>BIC EBSGDEMXXXX                                                                                                    |                                   |
| Bank European Bank for Financial Services                                                                                                    |                                   |

5. Die Kenntnisnahme der aufgeführten Unterlagen mit Klick auf die Checkbox linkerhand bestätigen und dann auf "Weiter" klicken.

#### Tagesgeldkonto eröffnen

Rechtliche Hinweise

| Kontoinhaber:<br>IBAN: DE<br>Bank: European Bank for Financial Services                                                                | Verzinsung:<br>ab 0, <sup>01</sup> €: 1.80 %<br>ab 1.000.000, <sup>01</sup> €: 0.00 %                                                             |  |  |  |
|----------------------------------------------------------------------------------------------------|----------------------------------------------------------------------------------------------------|--|--|--|
| Die aktuell gültigen Zinssätze können Sie jederzeit unter https://www.fnz.de/news-und-wissen/marktentwicklung-zinssaetze abrufen.      |                                                                                                    |  |  |  |
| Leb habe zur Konstnie genommen                                                                                                    |                                                                                                    |  |  |  |
| dass, die nachfolgend aufgeführten Vertragsunterlagen und Informatio                                                                   | onen Bestandteil und Grundlage der Vertragsbeziehung zwischen der Bank und dem Kunden                                                             |  |  |  |
| sind:                                                                                                    |                                                                                                    |  |  |  |
| <ul> <li>Erklärung und Einwilligung f ür Konten bei der Bank &gt;</li> </ul>                                                           |                                                                                                    |  |  |  |
| Vorvertragliche Informationen bei im Fernabsatz geschlossenen Verträge über Finanzdienstleistungen einschließlich Widerrufsbelehrung > |                                                                                                    |  |  |  |
| <ul> <li>Bedingungen f ür Konten bei der FNZ Bank AG f ür Privatanlege</li> </ul>                                                      | er >                                                                                                    |  |  |  |
| <ul> <li>Sonderbedingungen f ür Konten bei der FNZ Bank AG f ür Priva</li> </ul>                                                       | tanleger >                                                                                                    |  |  |  |
| Die oben aufgeführten Vertragsunterlagen und Informationen sind in<br>https://www.fnz.de/downloads zur Ansicht, zum Herunterladen, zum | der jeweils aktuell gültigen Fassung im digitalen Eröffnungsprozess bzw. auf der Website<br>Ausdrucken und zur Speicherung zur Verfügung gestellt |  |  |  |
|                                                                                                    |                                                                                                    |  |  |  |

Zurück

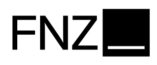

### 6. Nach Prüfung der Angaben gelangt Ihr Kunde mit Klick auf "Freigabe-Aufforderung senden" zur Auftragsfreigabe.

# Tagesgeldkonto eröffnen Bitte prüfen Sie Ihre Angaben und bestätigen Sie den Auftrag. Kontoinhaber: Verzinsung: ab 0,<sup>oi</sup> €: 1.80 % ab 1.000.000,<sup>oi</sup> €: 0.00 % Bank: European Bank for Financial Services ab 1.000.000,<sup>oi</sup> €: 0.00 % Die aktuell gültigen Zinssätze können Sie jederzeit unter https://www.fnz.de/news-und-wissen/marktentwicklung-zinssaetze abrufen. Sicherheitsfaktor auswählen: Verzinsung: Mbbrechen

- 7. Den Schritten zur Auftragsfreigabe folgen, um den Prozess abzuschließen.
- 8. Die Eröffnung des Tagesgeldkontos wurde damit erfolgreich an die Bank übermittelt.